## MEMBER WALKTHROUGH GUIDE

## **GUIDE 7: FIRST TIME LOG IN TO ONLINE BANKING**

1. To access the new online banking system, go to the CUA website just like you do today. Once you are on the website, click the green "Sign in" link in the top right-hand corner of the menu bar.

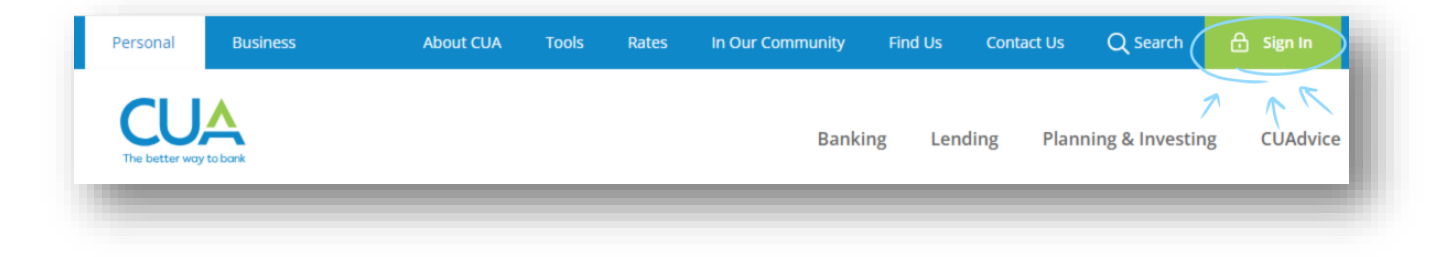

2. You will then be brought to the new sign in page. To begin, enter your Member (Debit) Card number in the 'Debit card number or username' box. If you are a personal member with a Member Card, enter the 19-digit number from the front of this card. If you have received a letter dated July 29 with an assigned number, enter the assigned number here. Click 'Continue'.

Note: **Do not** select 'Forgot username or password?' for your first-time logging in, as you need to go through the process of verifying your contact details and creating a profile. Once you've created a profile, you can use this option to retrieve or reset your login credentials in the future. If you are having trouble logging in for the first time, please call our Customer Contact Centre at 902.492.6500.

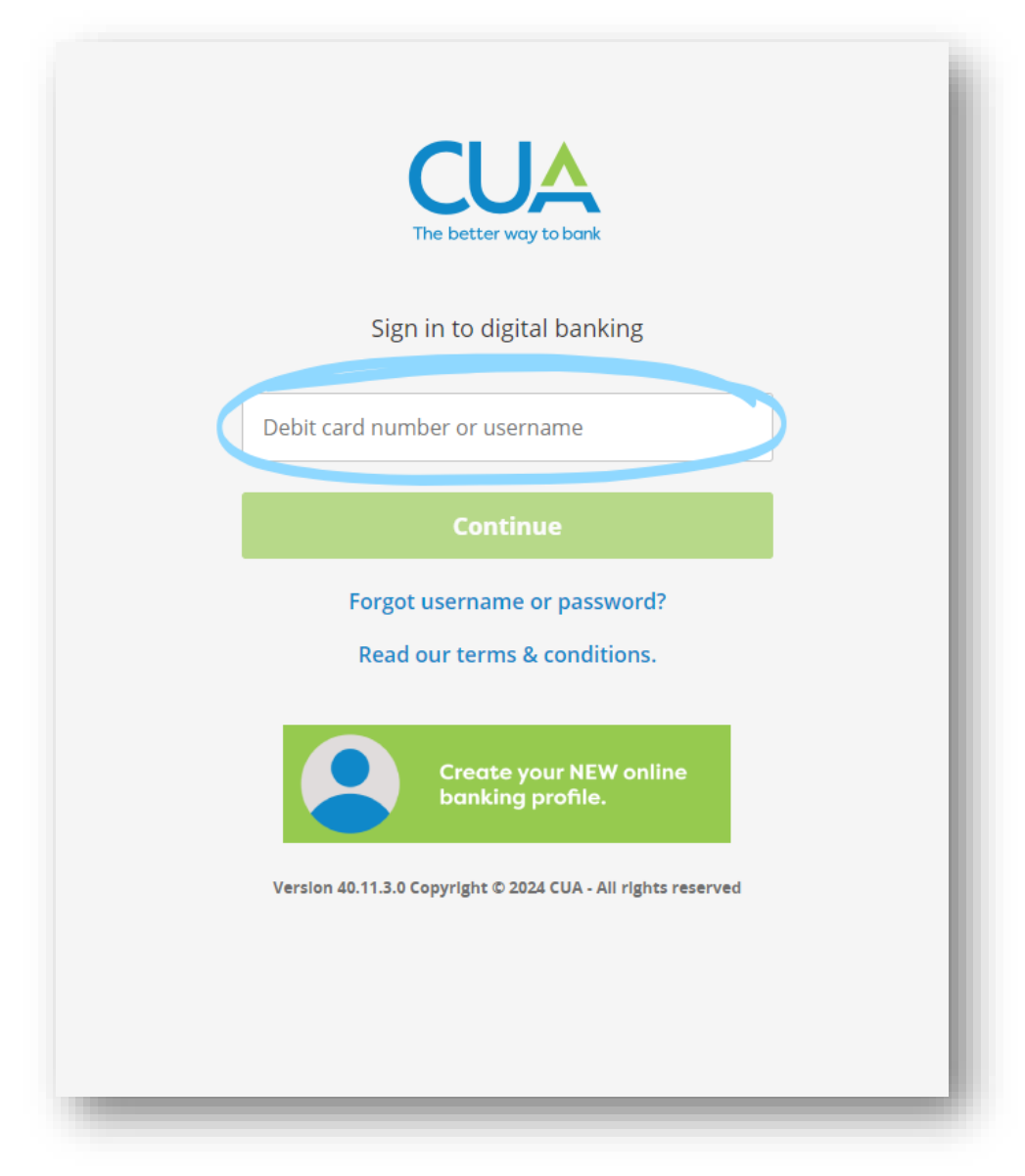

3. You will then be asked to walk through setting up a profile. Enter your: 1) date of birth, and 2) either your mobile phone number or email address. Then, 3) click 'Confirm' next to the verification method you selected.

Note: This information must match the details on your account profile. If they do not match or are not on file, you will receive an error message directing you to contact CUA. Before contacting us at 902.492.6500, please try both your mobile phone number and email address.

|                                                                          | The better way to bank<br>Welcome!                                                                                                    |    |
|--------------------------------------------------------------------------|----------------------------------------------------------------------------------------------------|----|
| * Member/Debit Card Number<br>(populated from previous step)<br>1)<br>2) | We see that you're a new CUA online banking user. You'll<br>need to set up a profile in order to access your banking<br>information. Don't worry! We'll walk you through two<br>simple steps.<br>For identification and security purposes, please enter<br>your date of birth and either the mobile phone number<br>or e-mail address we have on file for you.<br>An authentication code will be sent to the mobile phone<br>number or e-mail for confirmation.<br>XXXX XXXX XXXX XXXX<br>Date of birth<br>Mobile phone number<br>Canada +1<br>Confirm > | 3) |
|                                                                          | Continue                                                                                                    |    |
|                                                                          | Cancel                                                                                                    |    |

4. If the information matches, you will be prompted to enter an authentication code which will be sent to your mobile phone number or email address that you entered above. Enter the code and click 'Confirm'.

| E-mail Confirmation                                                                       | Mobile Phone Number Confirmation                                                                   |
|-------------------------------------------------------------------------------------------|----------------------------------------------------------------------------------------------------|
| An authentication code has been sent to your e-mail. Enter in the code you have received. | An authentication code has been sent to your mobile phone. Enter in the code you have<br>received. |
| enter code                                                                                | enter code                                                                                         |
| If you don't receive the email within 10 minutes, <u>resend the code</u> .                | If you don't receive the code within 10 minutes, <u>resend the code</u> .                          |
| Confirm                                                                                   | Confirm                                                                                            |
|                                                                                           |                                                                                                    |
|                                                                                           |                                                                                                    |
|                                                                                           |                                                                                                    |
|                                                                                           |                                                                                                    |

5. After successfully entering the authentication code, you will be asked to select a new username and password. Once you've selected your new login credentials and accepted the terms of the *Direct Service Agreement*, click 'Continue'.

Note: The username should be something you will easily remember, as you will use it to sign into online banking from now on.

|                                                                                                    | - 1 |
|----------------------------------------------------------------------------------------------------|-----|
| The better way to bank<br>Step 1 of 2: Create a new user profile                                                  | - 1 |
| Welcome CUA Member You'll need to set up a<br>new user profile consisting of a username and a strong<br>password. |     |
| Username                                                                                                    | - 1 |
| Enter username                                                                                                    |     |
| Enter new password                                                                                                | - 1 |
| Password strength: Weak                                                                                           | - 1 |
| X Minimum 10 characters                                                                                           |     |
| X Minimum 1 uppercase letter                                                                                      |     |
| X Minimum 1 lowercase letter                                                                                      |     |
| × Minimum 1 number                                                                                                |     |
| Re-enter new password                                                                                             | - 1 |
| I have read and accept the terms<br>in the Direct Service Agreement.                                              |     |
| Continue                                                                                                    | - 1 |
| Cancel                                                                                                    |     |
|                                                                                                    |     |

6. You will see a summary screen outlining your name, new username, concealed password and mobile phone number or email address. If you are satisfied with the information, click "Create user profile". If you need to make changes, you can click "Cancel" and re-enter your information.

|                                                                    | 1   |
|--------------------------------------------------------------------|-----|
| Step 2 of 2: Confirm user profile                                  |     |
| You're almost done! Please review and create your user<br>profile. |     |
| Name<br>Member name                                                |     |
| Username<br>Member username                                        |     |
| Password ********                                                  | - 8 |
| Mobile phone number<br>CA (XXX) XXX-XXXX                           |     |
| Create user profile                                                |     |
| Cancel                                                             | - 8 |
| Copyright © 2024 CUA - All rights reserved                         | -1  |
|                                                                    |     |
|                                                                    |     |
|                                                                    |     |
|                                                                    | -   |

7. You can now proceed to log in to the new online banking system using the username and password you have just set!

| The better way to bank<br>Completed!                                                                                             |  |
|----------------------------------------------------------------------------------------------------|--|
| Your user profile has been created. You can now proceed<br>to sign in to online banking using your new username<br>and password. |  |
| Name<br>Member name<br>Username                                                                                                  |  |
| Member username<br>Password<br>************************************                                                              |  |
| Proceed to sign in                                                                                                    |  |
| Copyright © 2024 CUA - All rights reserved                                                                                       |  |
|                                                                                                    |  |